# Tips for Digital Safety & Support

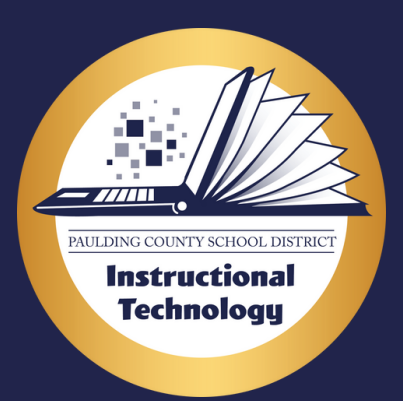

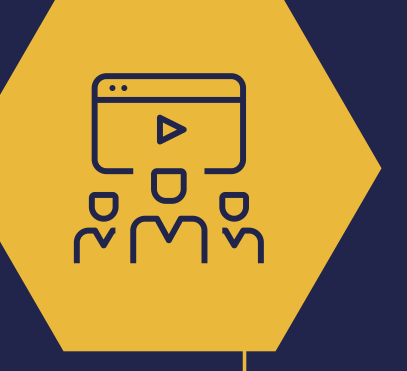

#### **Digital Safety Nearpod Lesson**

Make sure you have completed the Digital Safety Lesson on Nearpod and signed the pledge page. You can find the link for the lesson in your Global Announcements on Canvas.

#### **Password Reset: Device and Canvas**

- Hold Ctrl, Alt, Delete on your keyboard and select "Change a Password."
- Make sure your new password is secure.
- uppercase letter lowercase letter number symbol
- at least 8 characters

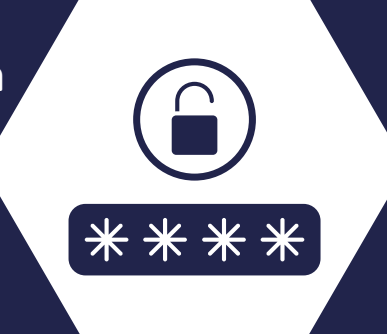

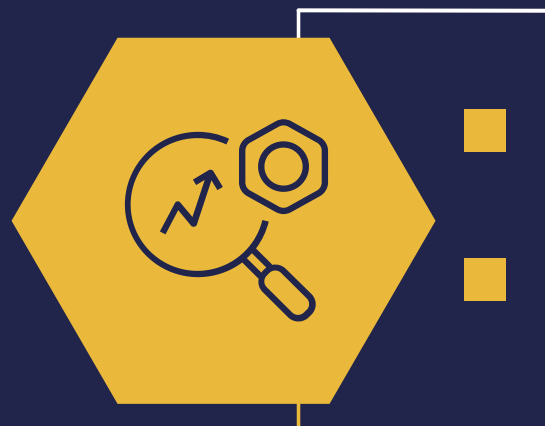

## **Troubleshooting Your Device**

If your device isn't working properly, your first step is to <u>restart the device.</u>

If your device continues to have issues, contact your homeroom or 1st period teacher to submit a help ticket for you.

### **Testing Internet Speeds**

If you are experiencing slow internet <u>CLICK HERE</u> to test your speeds.

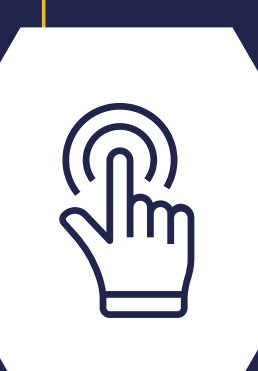

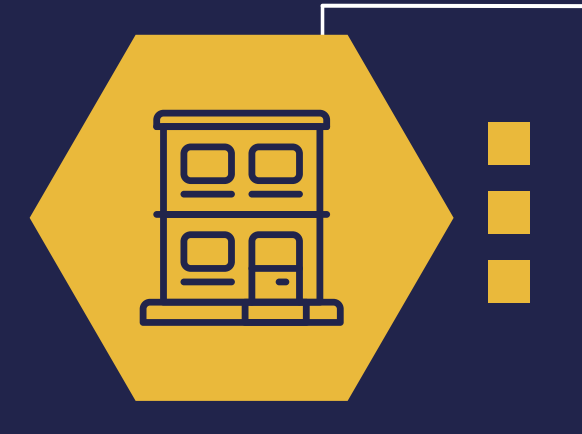

## <u>Basic Laptop Care</u>

Never eat or drink near your laptop. Use a clean dry cloth to clean your device. Make sure your laptop is charged in the morning before attending class.

<u>Technology Division / Parent</u> <u>Dashboard (paulding.k12.ga.us)</u>